## BAND App Quick Guide US Spyder Ryders – Brickyard Chapter

\*This guide was created based on iPhone app – Android functions may differ slightly\*

Use a web link or QR Code provided to you to request to join. If you don't have an invite, this QR Code will also direct you to the BAND app:

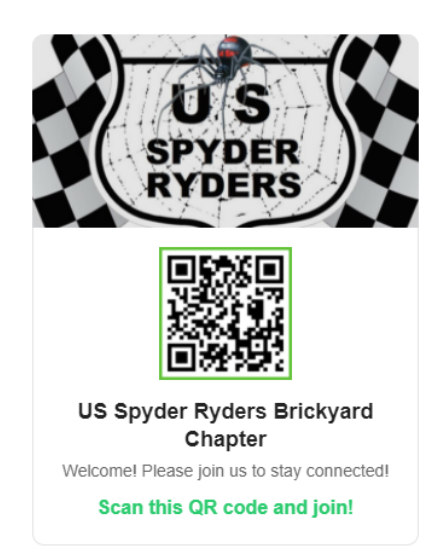

The invite page will direct you to install BAND. Select the green 'Don't have the app? Install BAND' button:

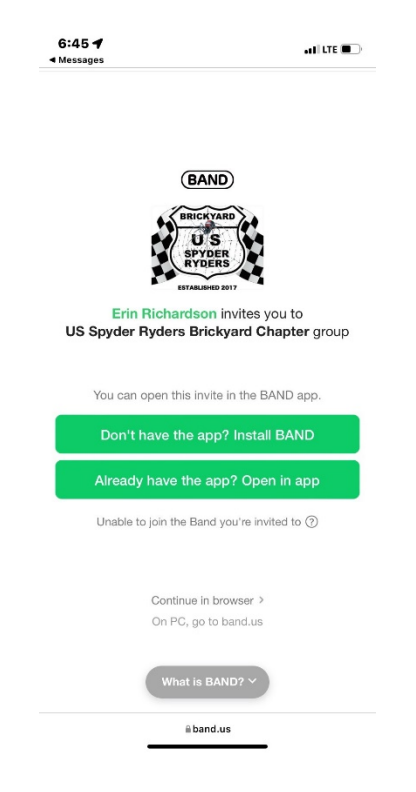

Set up your account and answer the questions to join, as applicable. Your request will be directed to an admin to respond. This feature may be turned off, allowing you direct access once you set up your account.

Now that you're in the app, click on the US Spyder Ryders, Brickyard logo to see our calendar:

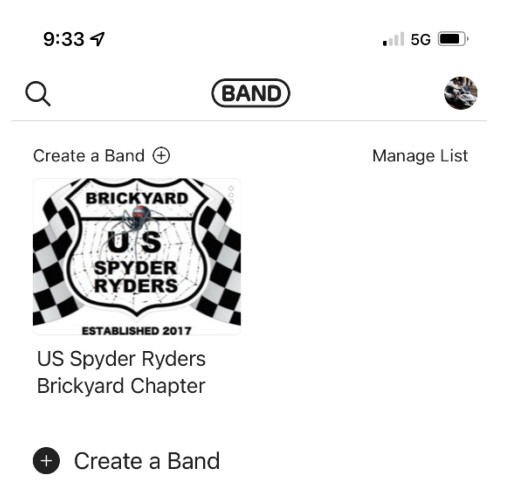

On the main page, you will see posts and comments, and be able to post as well (this looks much like Facebook, but is only open to our members):

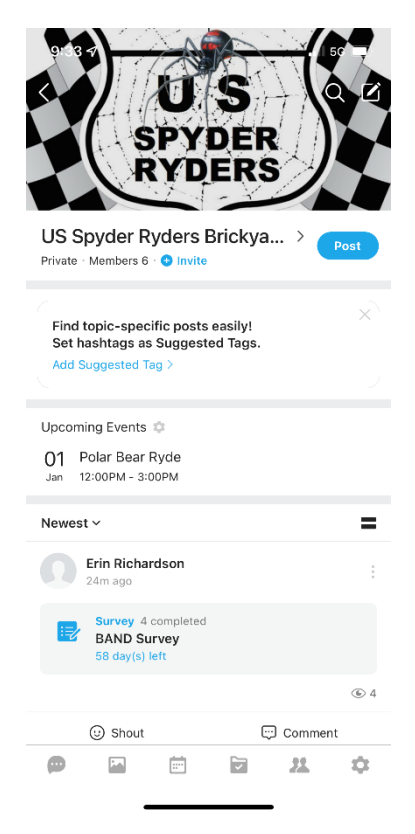

When you select the POST button in blue, you can post a comment, or choose from several options:

| ×  | Pot<br>US Spyder Ryders B | st<br>Indeyard Chapter | Done |  |  |  |  |
|----|---------------------------|------------------------|------|--|--|--|--|
|    |                           |                        |      |  |  |  |  |
|    |                           |                        |      |  |  |  |  |
|    |                           |                        |      |  |  |  |  |
|    |                           |                        |      |  |  |  |  |
|    |                           |                        |      |  |  |  |  |
|    |                           |                        |      |  |  |  |  |
|    |                           |                        |      |  |  |  |  |
|    | C Group Call              | Live Stream            | ing  |  |  |  |  |
| 2  | Share Photos or Vid       | eos                    |      |  |  |  |  |
| 3  | Add a Sticker             |                        |      |  |  |  |  |
| ₽  | Create a Poll             |                        |      |  |  |  |  |
| Ø  | Share Files               |                        |      |  |  |  |  |
|    | Add an Event              |                        |      |  |  |  |  |
| Ĕ. | Create a To-Do List       |                        |      |  |  |  |  |

Click on the calendar at the bottom of the screen to view the events calendar:

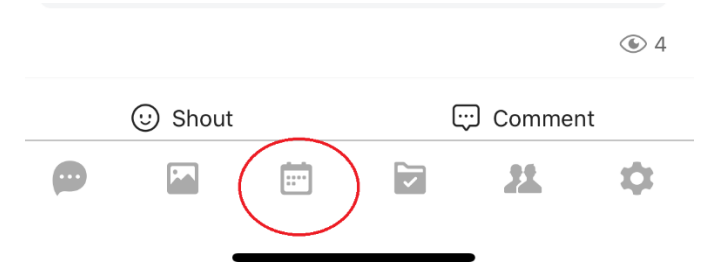

In the calendar view, dots represent events – the calendar defaults to include national holidays as well:

| Today                                                                                      |     | < J | < Jan 2022 > |     |     | İ 🔅 |  |  |  |
|--------------------------------------------------------------------------------------------|-----|-----|--------------|-----|-----|-----|--|--|--|
| SUN                                                                                        | MON | TUE | WED          | THU | FRI | SAT |  |  |  |
|                                                                                            |     |     | 29           |     |     | 1   |  |  |  |
| 2                                                                                          | 3   | 4   | 5            | 6   | 7   | 8   |  |  |  |
| 9                                                                                          | 10  | 11  | 12           | 13  | 14  | 15  |  |  |  |
| 16                                                                                         | 17  | 18  | 19           | 20  | 21  | 22  |  |  |  |
| 23                                                                                         | 24  | 25  | 26           | 27  | 28  | 29  |  |  |  |
| 30                                                                                         | 31  |     |              |     |     |     |  |  |  |
|                                                                                            |     |     |              |     |     |     |  |  |  |
| Jan 2022                                                                                   |     |     |              |     |     |     |  |  |  |
| O1<br>Sat Polar Bear Ryde<br>12:00PM - 3:00PM<br>• Group Calendar - Erin Richardson<br>I 1 |     |     |              |     |     |     |  |  |  |

Click on the event to see details, comment, and save to your personal calendar:

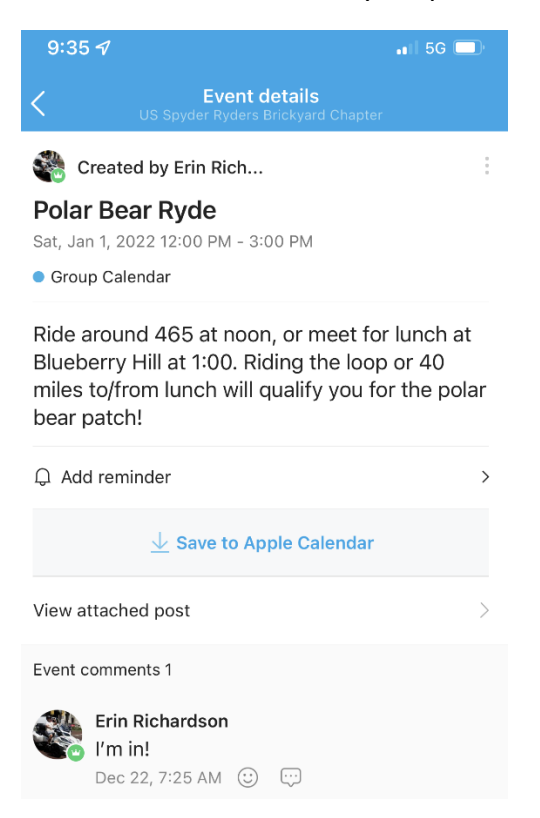